## How to Manually Communicate in CMS

Open OneSource, Click "System Management"

- 1. Click on Communications
- 2. Click on Manual Communications
- 3. Click <u>all the boxes</u> In the Send Up and Send Down columns
- 4. Click on Communicate, the screen will close
- 5. Click on Monitor Communications
- 6. The Monitor Communication screen comes up.
  - a. Look at the <u>Last Communicated</u> column and make sure that Communications and Orders both have the current time showing, if they do not then click on Refresh Now until the time becomes current then click close.

## How to Manually Communicate in CMS

| 🐱 OneSource        |                                                                                                    |                   |
|--------------------|----------------------------------------------------------------------------------------------------|-------------------|
| Elle Edit Go To Qu | uick Create F <u>a</u> vorites <u>H</u> elp                                                              |                   |
| Make Selection     | LAUSD Central Office - KIMBERLY Goebel - Communications Connected                                        | 5/23/2012 1:09 PM |
|                    | Users Management<br>Maintenance of users, user group, and security<br>options.                           |                   |
|                    | Sites Management<br>Maintenance of site information, site types, and<br>site groups.                     |                   |
|                    | Global System Setup<br>Maintenance of Global System Options including<br>COA codes and Software Updates. |                   |
|                    | Reporting Setup<br>Setup of reporting options, reporting types, and<br>the "Al-In-One" function.         |                   |
|                    | Communications 2                                                                                         |                   |
|                    | Utilities<br>Setup and perform application maintenance.                                                  |                   |
|                    |                                                                                                    |                   |
|                    |                                                                                                    |                   |
|                    |                                                                                                    |                   |
|                    | Location://_System Management/1                                                                          |                   |
| My Home Page       | Front of Back of System Properts Contine Help Management Properts Contine Help Find Answers              |                   |

- 1. Click on System Management
- 2. Click on Communications
- 3. Click on Manual Communications

| ConeSource                                 |                                                                   | X                 |
|--------------------------------------------|-------------------------------------------------------------------|-------------------|
| <u>File E</u> dit <u>G</u> o To <u>Q</u> u | uick Create Favorites Help                                        |                   |
| Make Selection                             | PARK WESTERN EL - Tech Support -                                  | 5/23/2012 1:29 PM |
| 🐝 Users Management                         | Monitor Communications<br>Monitor the status of communications.   |                   |
| Global System Setup                        | View and setup communications configuration.                      |                   |
| Communications                             | Manual Communications<br>Communicate immediately with the publish |                   |
| ස්ථි Utilities                             | Configure Health Monitoring Data<br>Data.                         |                   |
|                                            |                                                                   |                   |
|                                            | Location:// System Management/ Communications/                    |                   |
| Home F                                     | ront of 🙀 Back of 🕵 System 🍊 Reports 🧭 Online Help                |                   |
| My Home Page                               | ne Mouse Management Reporting                                     |                   |

| 💽 Ma          | anual Communication                             | IS                                    | X                                                                                        |
|---------------|-------------------------------------------------|---------------------------------------|------------------------------------------------------------------------------------------|
| Sele<br>click | ect the publications wi<br>k on the Communicate | hich you would like to e<br>e button. | either communicate to your publisher immediately and/or your subscribers immediately and |
|               | Send Up                                         | Send Down                             | Publication                                                                              |
|               | 2                                               |                                       | Communication                                                                            |
|               |                                                 |                                       | Environment Diagnostic Information                                                       |
|               |                                                 |                                       | Inventory - Setup                                                                        |
|               |                                                 |                                       | Inventory - Transactions/Physical Inventory                                              |
|               |                                                 | 4                                     | Menu Planner                                                                             |
| 2             |                                                 |                                       | Orders                                                                                   |
|               |                                                 |                                       | OSC Interval Configuration                                                               |
|               |                                                 |                                       | POS Menu Planner Including Inventory                                                     |
|               |                                                 |                                       | POS Patron Photos                                                                        |
|               |                                                 |                                       | POS Patrons and Accounts                                                                 |
|               |                                                 |                                       | POS Sales Data                                                                           |
|               |                                                 |                                       | POS Transactions and Account Balances                                                    |
|               |                                                 |                                       | Production                                                                               |
|               |                                                 |                                       | System Management                                                                        |
|               |                                                 |                                       | User Management                                                                          |
|               |                                                 |                                       | 5<br>Communicate Cancel                                                                  |
|               |                                                 |                                       |                                                                                          |
|               |                                                 |                                       | Process ID: 100603                                                                       |

- 4. Click in the <u>Send Up</u> and <u>Send Down</u> column and choose <u>all boxes</u>
- 5. Click on Communicate, the screen will close
- 6. Click on Monitor Communications

| 🗽 OneSource                                                                                                    |                                                                                   |                |                 | _ <u>8</u> ×      |
|----------------------------------------------------------------------------------------------------|-----------------------------------------------------------------------------------|----------------|-----------------|-------------------|
| <u>File E</u> dit <u>G</u> o To <u>Q</u> u                                                                                                    | uick Create F <u>a</u> vorites <u>H</u> elp                                       |                |                 |                   |
| Make Selection                                                                                                    | PARK WESTERN EL - Tech Support -                                                  |                |                 | 5/23/2012 1:29 PM |
| Users Management                                                                                                    | Monitor Communications<br>Monitor the status of communications.                   | 6              |                 |                   |
| Global System Setup                                                                                                    | Communications Setup<br>View and setup communications configuration.              |                |                 |                   |
| Reporting Setup                                                                                                    | Manual Communications<br>Communicate immediately with the publisher.              |                |                 |                   |
| and the second second s | Health Monitoring Data<br>Configure Health Monitor Statistic Information<br>Data. |                |                 |                   |
|                                                                                                    | Import and Export Data<br>Manually Import and Export Communication<br>Data.       |                |                 |                   |
|                                                                                                    |                                                                                   |                |                 |                   |
|                                                                                                    | Location:// System Management/ Comm                                               | nunications/   |                 |                   |
| A Home                                                                                                    | ront of 🛛 📷 Back of 👘 🛄 System                                                    | n Reports      | M Online Help   |                   |
| My Home Page                                                                                                    | he House Manager                                                                  | ment Reporting | HA Find Answers |                   |

| 🚾 cm1457501       |                      |                                                                |                                             |                           |                                  |
|-------------------|----------------------|----------------------------------------------------------------|---------------------------------------------|---------------------------|----------------------------------|
| 😭 🗈 🐼 😏 🛷 觸 ar    | rt Att 🔒             | 3 B I I I                                                      |                                             |                           |                                  |
| ConeSource        | 0 1                  |                                                                |                                             |                           | _ 0 ×                            |
| Eile Edit Go To F | Favorites            | Help                                                           |                                             |                           |                                  |
| Make Selection    | HOODER               |                                                                |                                             |                           | 8/36/3014 6:55 AM                |
| A                 | nooren               |                                                                |                                             |                           | 5/20/20110.005                   |
| Communications    | Mon                  | itor Communications<br>tor the status of communications.       | Please click on the                         | e + sign next t           | ιο                               |
|                   | Man<br>Com           | ual Communications<br>municate immediately with the publisher. | your sites name                             |                           |                                  |
|                   | ſ                    | Monitor Communications                                         | >                                           | ×                         |                                  |
|                   |                      |                                                                |                                             |                           |                                  |
|                   |                      | You can use this screen to monitor commu                       | nication between sites and POS terminals.   |                           |                                  |
|                   |                      | Filter                                                         | Publications Scheduled Tasks Statistics     |                           |                                  |
|                   |                      | E LAUSD Central Office                                         | Publication Statuses                        |                           |                                  |
|                   |                      | B HOOPER EL                                                    | Description                                 | / Last Communication Date |                                  |
|                   |                      |                                                                | Communication                               | 09/26/2014 05:36:05       |                                  |
|                   |                      |                                                                | Environment Diagnostic Information          | 09/26/2014 04:36:14       |                                  |
|                   |                      |                                                                | Inventory - Setup                           | 09/26/2014 01:36:51       |                                  |
|                   |                      |                                                                | Inventory - Transactions/Physical Inventory | 09/26/2014 01:36:23       |                                  |
|                   |                      |                                                                | Menu Planner                                | 09/26/2014 04:36:40       |                                  |
|                   |                      |                                                                | Orders                                      | 09/26/2014 06:36:04       |                                  |
|                   |                      |                                                                | OSC Interval Configuration                  | 09/26/2014 01:36:03       |                                  |
|                   |                      |                                                                | POS Menu Planner Including Inventory        | 09/26/2014 01:36:12       |                                  |
|                   |                      | N N                                                            | POS Patron Photos                           | 09/26/2014 04:36:11       |                                  |
|                   |                      | La .                                                           | POS Patrons and Accounts                    | 09/20/2014 00:30:09       |                                  |
|                   |                      |                                                                | POS Sales Data                              | 09/26/2014 05:26:00       |                                  |
|                   |                      |                                                                | Production     Production                   | 09/26/2014 04:36:06       |                                  |
|                   |                      |                                                                | System Management                           | 09/26/2014 04:36:35       |                                  |
|                   |                      |                                                                | User Management                             | 09/26/2014 06:36:03       |                                  |
|                   |                      |                                                                |                                             |                           |                                  |
|                   |                      |                                                                |                                             |                           |                                  |
|                   |                      |                                                                |                                             |                           |                                  |
|                   |                      | Conly Show Machines with Potential Problems                    |                                             | Refresh                   |                                  |
|                   |                      |                                                                |                                             | Process ID: 100601        |                                  |
| $\setminus$       | 0                    |                                                                |                                             |                           |                                  |
|                   |                      |                                                                |                                             |                           |                                  |
|                   |                      |                                                                |                                             |                           |                                  |
|                   |                      |                                                                |                                             |                           |                                  |
|                   |                      |                                                                |                                             |                           |                                  |
|                   |                      |                                                                |                                             |                           |                                  |
|                   | Location:            | // System Management/ Communications.                          | L                                           |                           |                                  |
| My Home Page      | Front of<br>he House | Back of System                                                 | Reports<br>Reporting                        |                           |                                  |
|                   |                      |                                                                |                                             |                           |                                  |
| 📀 🚞 🥝             | W                    | 🕅 🔯 🔊 OneSource                                                |                                             | P                         | 🌁 🌺 🕪 🛱 🥙 🔰 6:55 AM<br>9/26/2014 |

- 7. Click on the + sign next to LAUSD Central Office, then click on the + sign next to your sites name.
- 8. The Monitor Communication screen will come up. Look at the **Publication** and **Last Communicated** columns

|                 | Site ID 7            | 7                    | Site Name              |                                       |          | Data | Timeout |
|-----------------|----------------------|----------------------|------------------------|---------------------------------------|----------|------|---------|
| PARK WESTERN EL |                      |                      |                        |                                       | •        |      |         |
| Publication 🗠   |                      |                      |                        | <ul> <li>Last Communicated</li> </ul> |          | Data | Timeout |
|                 | Assets               |                      |                        | 2                                     | 2        |      |         |
|                 | Communication        | •                    |                        | 11/15/2011 03:28:02 PM                |          | 0    | •       |
|                 | Environment Diagno   | stic Information     |                        | 11/15/2011 05:28:35 AM                |          | 0    | •       |
|                 | Inventory - Setup    |                      |                        | 11/15/2011 02:28:38 PM                |          | 0    |         |
|                 | Inventory - Transact | ons/Physical Invento | ory 7                  | 11/15/2011 02:28:23 PM                |          | 0    | 0       |
|                 | Menu Planner         |                      |                        | 11/15/2011 05:28:55 AM                |          | 0    |         |
|                 | Orders               |                      | 11/15/2011 03:28:02 PM |                                       | 0        | 0    |         |
|                 | OSC Interval Configu | iration              | 11/15/2011 02:28:02 PM |                                       | 0        | •    |         |
|                 | POS Menu Planner I   | ncluding Inventory   | 11/15/2011 04:01:24 PM |                                       | 0        | •    |         |
|                 | POS Patron Photos    |                      | 11/15/2011 05:28:18 AM |                                       | <u> </u> |      |         |
| · · · · (       | POS Patrons and Acc  | ounts                | 11/15/2011 03:28:02 PM |                                       |          | •    |         |
|                 | POS Sales Data       |                      | 11/15/2011 03:28:04 PM |                                       | 0        | •    |         |
|                 | POS Transactions an  | d Account Balances   | 11/15/2011 03:28:18 PM |                                       | 0        | •    |         |
|                 | Production           |                      | 11/15/2011 05:28:37 AM |                                       | <u> </u> |      |         |
|                 | System Managemen     | t                    |                        | 11/15/2011 05:29:24 AM                |          | 0    | •       |
|                 | User Management      |                      |                        | 11/15/2011 03:28:03 PM                |          | 0    |         |
|                 | Terminal Number      | Computer Name        | Site ID                | Site Name                             |          | Data | Timeout |
| ÷.              | 2                    | POS1601301-02        | 1601301                | PARK WESTERN EL                       |          |      |         |

- a. Find the rows under the **Publication Column** named "Communication" and "Orders"
  - i. Check the date and time next to the above two rows in the <u>Last Communicated</u> <u>Column</u>.
  - ii. Both should have the current date and time of day showing.
  - iii. If they do not, then click **"Refresh Now"** until the correct time and date appears on both rows.
  - iv. Then click close.